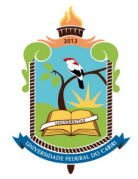

## PRÓ-REITORIA DE EXTENSÃO

### TUTORIAL PARA SUBMISSÃO DE PROJETOS DE EXTENSÃO NO SIGAA

Este documento tem como objetivo apresentar os procedimentos para submissão de projeto de extensão no SIGAA, orientando os proponentes com informações sobre cada passo solicitado desde o login no sistema até o gerenciamento de suas propostas de extensão.

#### LOCAL DE SUBMISSÃO

As submissões de propostas de extensão aos Editais 06/2019/PROEX e 07/2019/PROEX devem ser realizadas no Sistema Integrado de Gestão de Atividades Acadêmicas (SIGAA) da UFCA, endereço <u>https://sig.ufca.edu.br/sigaa/public/home.jsf</u>.

#### ENCONTRANDO OS EDITAIS DE EXTENSÃO DISPONÍVEIS

Após autenticação mediante login e senha no sistema, os proponentes, em seus respectivos portais (portal docente ou portal discente), podem visualizar os editais de extensão que estão abertos:

| CA - SIGAA -                                  | Sistema Integrado de Gestão de Atividades Acadê                                      | micas                        |            |                | A+ A- Tempo d                           | e Sessão: 01:59 SA |
|-----------------------------------------------|--------------------------------------------------------------------------------------|------------------------------|------------|----------------|-----------------------------------------|--------------------|
| BIANA APARECIDA LAZZARIN Atterar vinculo      |                                                                                      | Semestre atual: 2019.2 🥡 Móo |            | os             | 🍪 Caixa Postal                          | 🍗 Abrir Chama      |
| D-REITORIA DE EXTENS                          | AO (11.09)                                                                           |                              | 🔩 Menu     | Docente        | 👷 Alterar senha                         | 😡 Ajuda            |
| Atenção: A                                    | Ambiente apenas para Testes e Homologações!                                          |                              |            |                |                                         | (x) fechar mensa   |
| Ensino 🔱 Chefia                               | 🤝 Extensão/Cultura 🚳 Ambientes Virtuais 🏼 🖓 Outro                                    | 5                            |            |                |                                         |                    |
| tão há notícias d                             | Ações de Extensão/Cultura  Planos de Trabalho Planos de Trabalho                     |                              |            |                | Minhas Mensage                          | ens                |
|                                               | Comissão de Avaliadores Ad Hoc ><br>Certificados e Declarações >                     |                              |            | Editar Dad     | Irocar H<br>los do Site Pessoal<br>Doce | do<br>nte          |
|                                               | Editais de Extensão/Cultura                                                          |                              |            | Ve             | er Agenda das Turn                      | nas                |
| MINHAS TURMAS NO                              | SEMESTRE<br>Nenhuma turma aberta encontrada                                          |                              |            | Sup print      | a nessaal de SICA                       | A.                 |
| Total de Ch Total da Di                       | Ver Agend<br>sciplina / Sua carga horária dedicada na turma ou subturma              | a das Turmas   Ver turmas    | anteriores | Sua pagi       | la pessoal do SIGA                      | A.                 |
| Total de alunos matrix<br>A turma possui horá | culados / Capacidade da turma<br>rio flexível e o horário exibido é da semana atual. |                              |            | Periodi<br>CAP | E S Memorar                             | nicos 20 Fói       |
| COMUNIDADES VIRTU                             | AIS                                                                                  |                              |            | Reg            | ulamento dos Curso                      | os de Graduação    |
|                                               | Buscar Comunidade Virtual                                                            |                              |            |                | Calendário Univ                         | ersitário          |
| EDITATE DUBLICADOS                            |                                                                                      |                              | _          |                | Dados Pes                               | soais              |
| lital                                         |                                                                                      | Período de Submissõe         | s          |                |                                         |                    |
| XTENSÃO                                       |                                                                                      | 29/11/2019 a 31/12/201       | 9 🤤 🎯      |                |                                         |                    |
| dital de Extensao                             |                                                                                      | ver todos                    | os editais |                |                                         |                    |
|                                               |                                                                                      |                              |            |                |                                         |                    |
|                                               |                                                                                      |                              |            |                |                                         |                    |
|                                               |                                                                                      |                              |            |                |                                         |                    |
|                                               |                                                                                      |                              |            |                |                                         |                    |
|                                               |                                                                                      |                              |            |                |                                         |                    |
|                                               |                                                                                      |                              |            |                |                                         |                    |
|                                               | Por                                                                                  | tal do Docente               |            |                |                                         |                    |

Figura 1 – Encontrando os editais de extensão

Verifique que logo na página inicial do portal, é possível ver os editais que estão com período de submissão aberto, havendo as opções de baixar o arquivo do edital ( $\bigcirc$ ) e de iniciar uma submissão de proposta ( $\bigcirc$ ). Estes editais, assim como todos os demais que não estejam com período de submissões abertas, podem ser acessados através da opção *Portal docente/discente*  $\rightarrow$  aba Extensão/Cultura  $\rightarrow$  Editais de Extensão/Cultura, conforme figura abaixo.

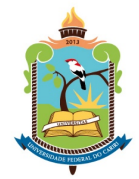

# PRÓ-REITORIA DE EXTENSÃO

Figura 2 – Consulta à lista de editais de extensão

| JFCA - SIGAA - Sistema Integrado de                                       | Gestão de Atividades Acadêmicas |                              |                 | AT A Tempo d    | le Sessilo: 02:0 | 0 54  |
|---------------------------------------------------------------------------|---------------------------------|------------------------------|-----------------|-----------------|------------------|-------|
| OLLIANA DE L. N. BARRETO Atterar víncuto                                  | Sem                             | estre atual: 2019.2          | 🎯 Módulos       | 🥩 Caixa Postal  | 🍗 Abrir (        | hama  |
| CORDENAÇÃO DO CURSO DE HISTORIA (11.12.01)                                |                                 |                              | 📲 Menu Docente  | 👷 Alterar senha | 😧 Ajuda          |       |
| Atenção: Ambiente apenas para                                             | a Testes e Homologações!        |                              |                 |                 | (x) fechar i     | nensa |
| Ensino 💩 Chefia 🤝 Extensão/Cultura 🗃<br>Portal do Docente > Lista de Edit | Ambientes Virtuais 🎡 Outros     |                              |                 |                 |                  |       |
|                                                                           | 🔍: Visualizar Edital            | 윽 : Visualizar Arqu          | ivo             |                 |                  |       |
| accelcão.                                                                 | EDITAIS DE EXTE                 | ENSÃO/CULTURA                | scão Valos Eina | nciamento       | Nº Roleas        |       |
| dital de Extensão                                                         | 29/11/2019                      | 31/12/2019                   | R\$ 0.00        | inclumento      | 50               | C     |
| dital                                                                     | 21/11/2019                      | 21/11/2019                   | R\$ 100,00      |                 | 1                |       |
| dital PROPE                                                               | 13/11/2019                      | 19/11/2019                   | R\$ 0,00        |                 | 2                |       |
| dital                                                                     | 04/11/2019                      | 04/11/2019                   | R\$ 1.000,0     | 0               | 10               | (     |
| dital Extensão                                                            | 11/10/2019                      | 30/10/2019                   | R\$ 10.000,     | 00              | 20               | C     |
| idital extensao                                                           | 18/09/2019                      | 26/09/2019                   | R\$ 10.000,     | 00              | 10               | 0     |
| dital                                                                     | 13/09/2019                      | 30/10/2019                   | R\$ 10.000,     | 00              | 10               | C     |
| dital                                                                     | 13/09/2019                      | 30/11/2019                   | R\$ 10.000,     | 00              | 10               | C     |
|                                                                           | Portal do                       | Docente                      |                 |                 |                  |       |
|                                                                           |                                 | L Consulation of Departments |                 |                 |                  |       |

Verifique que, nesta última tela, é possível somente a visualização dos editais, mas não é possível iniciar a submissão em um edital aberto, sendo necessário retornar à página inicial do portal, onde é possível iniciar uma submissão a partir do caminho *Portal docente/discente*  $\rightarrow$  aba Extensão/Cultura  $\rightarrow$  Ações de Extensão/Cultura  $\rightarrow$  Submissões de Propostas  $\rightarrow$ Submeter Proposta, conforme figura abaixo:

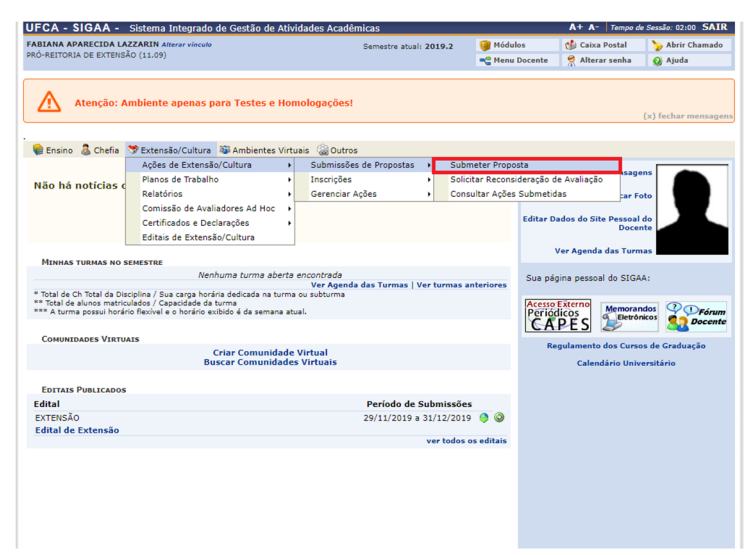

Figura 3 – Caminho para iniciar submissão de proposta

Na página que se segue, o proponente pode visualizar e dar continuidade a uma submissão não finalizada (propostas com situação de "cadastro em andamento"), bem como iniciar uma nova submissão:

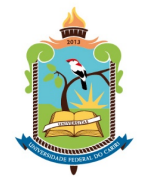

# PRÓ-REITORIA DE EXTENSÃO

Figura 4 – Iniciando a submissão da proposta

| DOLLAM DE L H. BAREETO Americania<br>DOLLAM DE L H. BAREETO Americania<br>© CONSORDENÇÃO DO CURSO DE HISTÓRIA (13.230)<br>Marca Sector Sector Sec | JFCA - SIGAA -       | Sistema Integrado de Gest                                       | ao de Atividades Acade                              | micas                                                     |                                              | AT A- Tempo d                      | e Sessao: 02:00 SA     |  |  |
|----------------------------------------------------------------------------------------------------|----------------------|-----------------------------------------------------------------|-----------------------------------------------------|-----------------------------------------------------------|----------------------------------------------|------------------------------------|------------------------|--|--|
| CONDUMACÃO DO CURSO DE HISTORIA (\$1.2.02)                                                                                                    | OLLIANA DE L. N. BAR | RRETO Alterar vínculo                                           | Alterar vinculo Semestre atual: 2019.2              |                                                           | 🎯 Módulos                                    | 🍏 Caixa Postal                     | ostal 🏾 🍗 Abrir Chamad |  |  |
| Atenção: Ambiente apenas para Testes e Homologações! (a) fechar mai (b) fechar mai (c) fechar mai (c                                                                                                    | OORDENAÇÃO DO CURS   | O DE HISTÓRIA (11.12.01)                                        |                                                     |                                                           | 📲 Menu Docente                               | 🔗 Alterar senha                    | 🕢 Ajuda                |  |  |
|                                                                                                    | Atenção:             | Ambiente apenas para Tes                                        | tes e Homologações!                                 |                                                           |                                              |                                    | (x) fechar mensa       |  |  |
| PORTAL DO DOCENTE > AÇÕES DE EXTENSÃO/CULTURA COM CADASTRO EM ANDAMENTO                                                                                                    | 😭 Ensino 🛛 🚨 Chefia  | 💝 Extensão/Cultura 🛛 🕸 Amb                                      | ientes Virtuais 🛛 🖓 Outro                           | s                                                         |                                              |                                    |                        |  |  |
| Atercia: Esta é a lista és todas sa Ações de Extensão/Cultura com cadastros em andamento. Para costinuar o cadastro da ação digue no correspondente. Para cadastrar uma nova Açõe de Extensão/Cultura clique nos batises da barra de navegação logo abaixo.     Continuar Cadastro 🕲: Remover Proposta     Lista DAS Ações de Extensão/Cultura Cultura Circu da Extensão/Cultura clique nos batises da barra de navegação logo abaixo.     Continuar Cadastro 🕲: Remover Proposta     Lista DAS Ações de Extensão/Cultura Cultura Cultura Cultura Cultura de Navegação logo abaixo.     Registrar Ação Anterior     Registrar Ação Anterior     Dertal do Docente      Stota (Instanto da Terredonia da Informação esta Cultura da Control 2015, MICA - amoli - dancias estantes da 2016)                                                                                                    | PORTAL DO DOC        | ENTE > AÇÕES DE EXTENS                                          | ÓO/CULTURA COM CAI                                  | DASTRO EM ANDAMENTO                                       | •                                            |                                    |                        |  |  |
| Continuar Cadastro       Itemover Proposta         LISTA DAS ÁÇÕES DE EXTENSÃO/CULTURA PERDEXTES DE ENVIDO         Rulo         Tipo Áção       Situação         Situação       Situação         ISUADA EXTO DE ANIDAMENTO       ©         OFICIAL DE COLSPANE       Submeter Nova Proposta         Registrar Ação Anterior       Submeter Nova Proposta         Portal do Docente         OSUADA (Docendo da Extensiona da Informação - 450 (2012): MICA - amolta-taricio austronace: va 206.5                                                                                                    | Ate cor              | mção: Esta é a lista de todas<br>respondente. Para cadastrar um | as Ações de Extensão/Ci<br>a nova Ação de Extensão, | ultura com cadastros em a<br>/Cultura clique nos botões d | ndamento. Para conti<br>a barra de navegação | nuar o cadastro da<br>logo abaixo. | ação clique no lin     |  |  |
| LISTA DAS ÁÇÕES DE EXTENSÃO/CULTURA PENDERTES DE ENVIO  Italo Tipo Ação Situação 19 - Projeto 06 PROJETO (PROPOSTA) CADASTRO EM ANDAMENTO Registrar Ação Antenior Portal do Docente Portal do Docente SIGNA   Destrois de Tromologia da Informação - 453 (68) 2223 4840   Committo de 2002-2012 - UTCA - amolit-tat-ion-estensee - v2/26.                                                                                                    |                      |                                                                 | Ontinuar Cad                                        | lastro 🔞: Remover Pro                                     | posta                                        |                                    |                        |  |  |
| Nulo         Tipo Ação         Situação           119 - Projeto 66         PROJETO (PROPOSTA)         CADASTRO EM ANDAMENTO         Image: Comparison of Comparison of Compari                                                                                                  |                      | LIST                                                            | A DAS AÇÕES DE EXTER                                | NSÃO/CULTURA PENDEN                                       | TES DE ENVIO                                 |                                    |                        |  |  |
| 191 - Projeto 66 PROJETO (PROPOSTA) CADASTRO EM ANDAHENTO C                                                                                                    | ítulo                |                                                                 | Tipo Ação                                           | Situa                                                     | ção                                          |                                    |                        |  |  |
| Registrar Ação Anterior         Submetar Nova Proposta           Portal do Docente            SIGRA   Destrois de Terrelouie de Informação - 453 (181) 2223 4400   Controlido de 2005-2013 - LIFCA - amoli -tel-rois extensa - v7.2/6.5                                                                                                    | 019 - Projeto 06     |                                                                 | PROJETO (PROPOSTA)                                  | CADA                                                      | STRO EM ANDAMENTO                            | 0                                  | و (ي                   |  |  |
| Portal do Docente SIGA I Diretoria de Tecnolosia da Informação - 455 (88) 222, 9400 I Convinde 8, 2006-2019 - 1874 - asc01-utorino extensas - v.2.76.5                                                                                                    |                      | Desistens Asie Antesias                                         |                                                     |                                                           | Submeter No.                                 | un Dranasta                        |                        |  |  |
| Portal do Docente<br>SIGAA I Diretoria de Tecnología da Informação - +55 (88) 3221 9400 I Copyright © 2006-2019 - UFCA - app01-sto-ine-extensao - v3.26.5                                                                                                    |                      | Registral Ação Aliterior                                        |                                                     |                                                           | Submeter No                                  | va Proposta                        |                        |  |  |
| SIGAA   Diretoria de Tecnologia da Informação - +55 (88) 3221 9400   Copyright @ 2006-2019 - UFCA - app01-sto-ine.extensao - v3.26.5                                                                                                    |                      |                                                                 | Por                                                 | tal do Docente                                            |                                              |                                    |                        |  |  |
|                                                                                                    |                      | SIGAA   Diretoria de Tecnologia da                              | Informação - +55 (88) 322:                          | 1 9400   Copyright © 2006-20:                             | 19 - UFCA - app01-stg-j                      | ne.extensao - v3.26.5              |                        |  |  |
|                                                                                                    |                      |                                                                 |                                                     |                                                           |                                              |                                    |                        |  |  |
|                                                                                                    |                      |                                                                 |                                                     |                                                           |                                              |                                    |                        |  |  |
|                                                                                                    |                      |                                                                 |                                                     |                                                           |                                              |                                    |                        |  |  |
|                                                                                                    |                      |                                                                 |                                                     |                                                           |                                              |                                    |                        |  |  |
|                                                                                                    |                      |                                                                 |                                                     |                                                           |                                              |                                    |                        |  |  |
|                                                                                                    |                      |                                                                 |                                                     |                                                           |                                              |                                    |                        |  |  |
|                                                                                                    |                      |                                                                 |                                                     |                                                           |                                              |                                    |                        |  |  |
|                                                                                                    |                      |                                                                 |                                                     |                                                           |                                              |                                    |                        |  |  |
|                                                                                                    |                      |                                                                 |                                                     |                                                           |                                              |                                    |                        |  |  |
|                                                                                                    |                      |                                                                 |                                                     |                                                           |                                              |                                    |                        |  |  |

Para os Editais 06/2019/PROEX e 07/2019/PROEX, somente podem ser submetidas ações do tipo PROJETO. O proponente deve, portanto, selecionar esta opção na tela seguinte, referente ao tipo de ação:

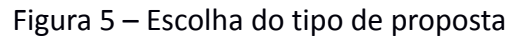

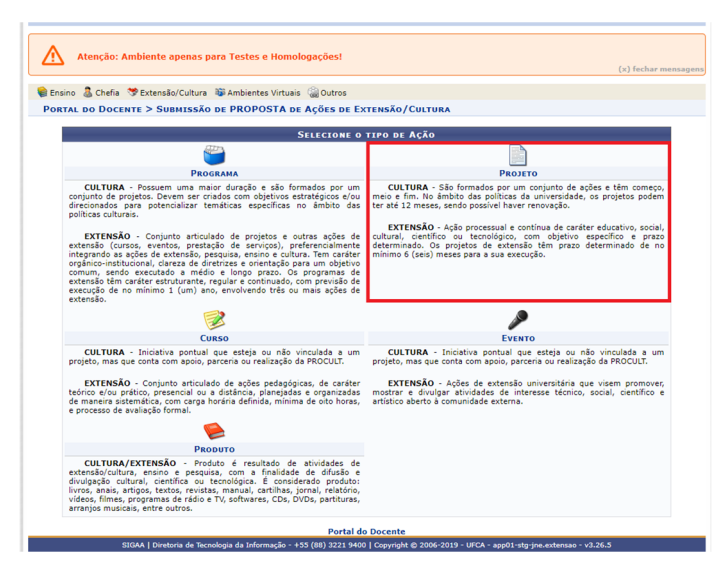

### **OS PASSOS DA SUBMISSÃO**

A Submissão de proposta de projeto é feita através de 9 passos, conforme destacado na imagem abaixo:

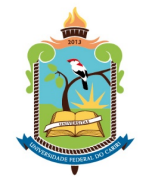

# PRÓ-REITORIA DE EXTENSÃO

Figura 6 – Passos da submissão da proposta

| UFCA - SIGAA - Sistema Integrado de Gestão de Atividades Acadê        | micas                                                                                                    |                                                                                                    | A+ A- Tempo d   | de Sessão: 02:00 SAIR |
|-----------------------------------------------------------------------|----------------------------------------------------------------------------------------------------|----------------------------------------------------------------------------------------------------|-----------------|-----------------------|
| POLLIANA DE L. N. BARRETO Alterar vínculo                             | Semestre atual: 2019.2                                                                                                    | 🎯 Módulos                                                                                               | 🍏 Caixa Postal  | 🍗 Abrir Chamado       |
| COORDENAÇÃO DO CURSO DE HISTÓRIA (11.12.01)                           |                                                                                                    | 😋 Menu Docente                                                                                          | 🔗 Alterar senha | 🕢 Ajuda               |
| Atenção: Ambiente apenas para Testes e Homologações!                  |                                                                                                    |                                                                                                    |                 | (x) fechar mensagens  |
| 🙀 Ensino 🔱 Chefia 🤝 Extensão/Cultura 🐞 Ambientes Virtuais 🎡 Outros    | ;                                                                                                    |                                                                                                    |                 |                       |
| Portal do Docente > Informações Gerais da Atividade                   |                                                                                                    |                                                                                                    |                 |                       |
|                                                                       |                                                                                                    |                                                                                                    |                 |                       |
| Nesta tela devem ser informados os dados gerais de uma Ação.          | <ol> <li>Dados gerai</li> <li>Dados do pro</li> <li>Bolisitas e PI</li> <li>Membros da</li> <li>Orçamento di</li> <li>Necessidades</li> <li>Anexar fotos</li> <li>Resumo da a</li> </ol> | <b>s da ação</b><br>jeto<br>anos de Trabalhos<br>equipe da ação<br>etalhado<br>Adicionais<br>vos<br>ção |                 |                       |
| OBSERVAÇÃO: Os dados informados só são cadastrados na base de dados q | uando clica-se em "Avançar                                                                                                    | >>".                                                                                                    |                 |                       |

### PASSO 1 – DADOS GERAIS DA AÇÃO

Este passo contém as informações principais para identificação da proposta de ação de extensão. É nele que o proponente irá indicar o título da ação de extensão, sua área da extensão, período de realização, público alvo e locais de realização da ação, além de indicar a qual edital se vincula.

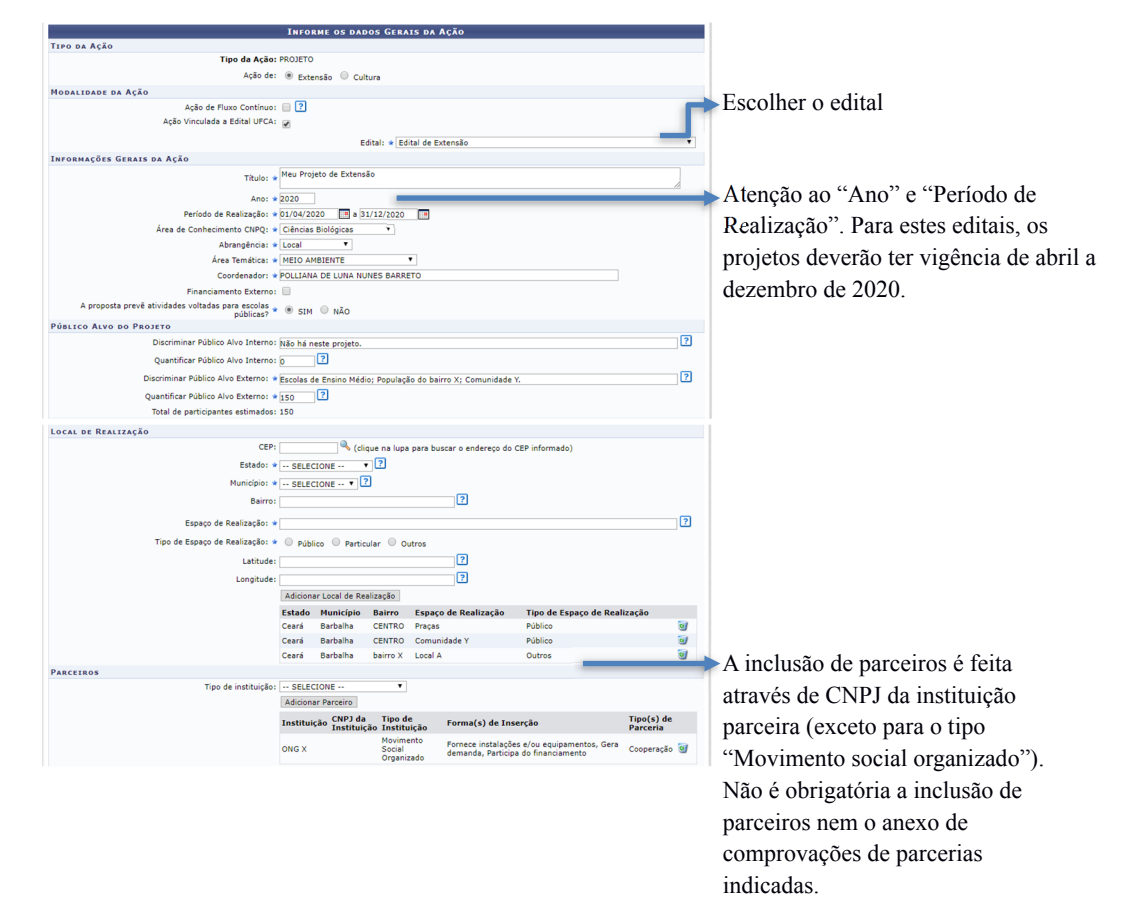

#### Figura 7 – Passo 1: Dados gerais da ação

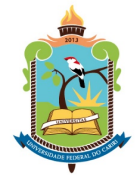

# **PRÓ-REITORIA DE EXTENSÃO**

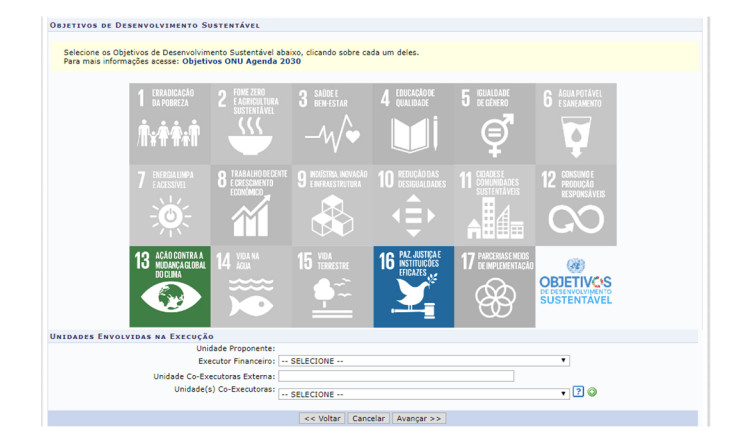

### PASSO 2 – DADOS DO PROJETO

Neste passo deve ser feito o detalhamento da ação de extensão que se pretender executar. Refere-se ao conteúdo da proposta que será avaliado pelos pareceristas Ad Hoc. O Documento orientador para escrita de projetos de extensão - Editais 06/2019/PROEX e 07/2019/PROEX apresenta uma breve descrição sobre cada um dos campos solicitados.

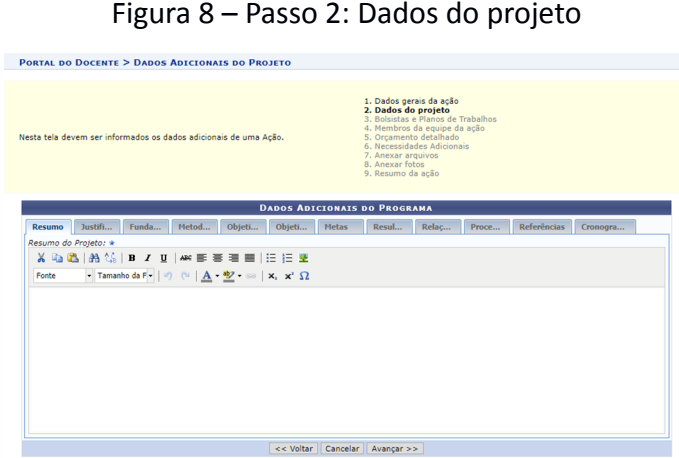

Figura 8 – Passo 2: Dados do projeto

# PASSO 3 – BOLSISTAS E PLANOS DE TRABALHO

Neste passo deve ser o detalhamento do plano de trabalho dos bolsistas. O proponente deve descrever as atividades em forma de cronograma, além de escrever também acerca do que se espera de impacto na formação do estudante, bem como a forma de avaliação destes bolsistas. A quantidade de planos de trabalho cadastrados indicará a quantidade de bolsas solicitadas pelo proponente.

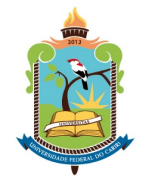

# PRÓ-REITORIA DE EXTENSÃO

Figura 9 – Passo 3: Bolsistas e Planos de Trabalhos

| Descrição Remover plano de trabalho                                                                                                    | icelar Avançar >>                                                                           |  |
|----------------------------------------------------------------------------------------------------|---------------------------------------------------------------------------------------------|--|
| PLANO PARA BOLSISTAS                                                                                                    |                                                                                             |  |
| Número de bolsistas: 0                                                                                                    |                                                                                             |  |
| Adicio                                                                                                    | nar Plano                                                                                   |  |
| []                                                                                                    |                                                                                             |  |
| Palestras na comunidade X []                                                                                                    |                                                                                             |  |
| Palestras na escola []                                                                                                    |                                                                                             |  |
| Maio/2020                                                                                                    |                                                                                             |  |
| -Firmar parcerias com []                                                                                                    |                                                                                             |  |
| []                                                                                                    |                                                                                             |  |
| -Realizar visitas a []                                                                                                    |                                                                                             |  |
| -Elaborar material para []                                                                                                    |                                                                                             |  |
| Abril/2020                                                                                                    |                                                                                             |  |
| Fonte 🔹 Tamanho da F 🔹 🔊 🍅 📥 = 💆 = 🖘 🗙 x' $\Omega$                                                                                                    |                                                                                             |  |
| 👗 🖏 🖏   AA 🎎   B Z U   🚧 🎫 🗮 🗮   🗄 🗄 💆                                                                                                    |                                                                                             |  |
| PLANO DE TRAB                                                                                                    | ALHO (BOLSISTAS)                                                                            |  |
|                                                                                                    |                                                                                             |  |
| iantipade maxima de poisistas para o edital selécionado: 2                                                                                                    | 7. Anexar arquivos<br>8. Anexar fotos<br>9. Resumo da ação                                  |  |
| ital: Edital de Extensão                                                                                                    | 5. Orçamento detainado<br>6. Necessidades Adicionais                                        |  |
| ista tela devem ser informados os planos de trabalhos dos bolsistas. Cada plar<br>i trabalho está associado a um bolsista. Portanto, para cada plano de trabali<br>licionado, será solicitado uma nova bolsa. | o 2. Dados do projeto<br>3. Bolsistas e Planos de Trabalhos<br>4. Membros da equipe da ação |  |

### PASSO 4 – MEMBROS DA EQUIPE DA AÇÃO

Neste passo podem ser incluídos novos membros à ação de extensão, como um servidor docente para atuar como coordenador adjunto, um servidor técnico-administrativo ou, ainda, um participante externo. Observe que, neste momento, não podem ser indicados ainda estudantes para atuarem na ação de extensão.

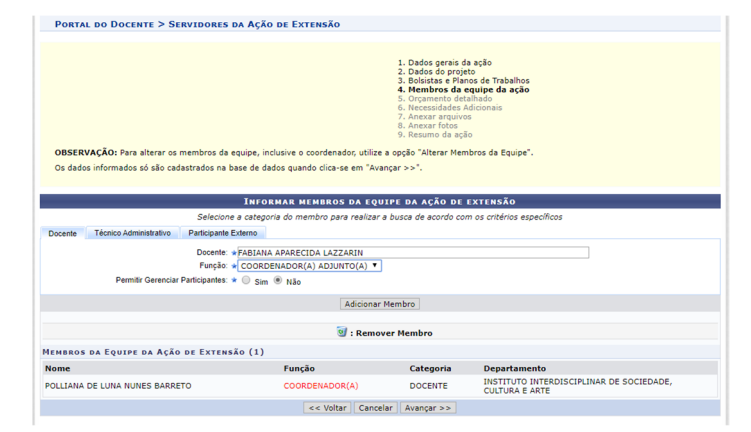

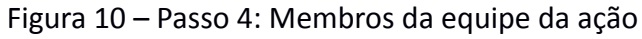

#### PASSO 5 – ORÇAMENTO DETALHADO

Neste passo podem ser inseridas informações referentes a necessidades de orçamento da proposta. Trata-se de um passo não obrigatório e, embora os editais atuais não prevejam a concessão de recursos financeiros (exceto para pagamento de bolsas de extensão), tais dados são importantes para demonstrar as demandas que as ações de extensão possuem, servindo de base para a Pró-Reitoria buscar meios de viabilizar a atuação destas ações.

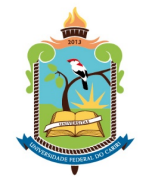

# PRÓ-REITORIA DE EXTENSÃO

#### Figura 11 – Passo 5: Orçamento detalhado

| essa tela poderão ser descr                                                                                                    | itas informações sobre a                                                           | a utilização de orcament                                                                   | 1. Dados ge<br>2. Dados do<br>3. Bolsistas<br>4. Membros                                                                              | rais da ação<br>projeto<br>e Planos de Trabalhos<br>da equipe da ação                              |                                                                                                    |                                                                                                  |
|----------------------------------------------------------------------------------------------------|------------------------------------------------------------------------------------|--------------------------------------------------------------------------------------------|----------------------------------------------------------------------------------------------------|----------------------------------------------------------------------------------------------------|----------------------------------------------------------------------------------------------------|--------------------------------------------------------------------------------------------------|
| m como a discriminação p                                                                                                    | or tipos de Elementos de                                                           | e Despesa.                                                                                 | <ul> <li>5. Orçamen</li> <li>6. Necessida</li> <li>7. Anexar ar</li> <li>8. Anexar fo</li> <li>9. Resumo d</li> </ul>                 | i <b>to detalhado</b><br>ides Adicionais<br>quivos<br>tos<br>la ação                               |                                                                                                    |                                                                                                  |
| TENÇÃO: O preenchim<br>FCA.                                                                                                    | ento dessas informa                                                                | ções é OPCIONAL, m                                                                         | eramente descritivo                                                                                                    | e não implica em ob                                                                                | origatoriedade de                                                                                                  | e fornecimento pe                                                                                |
|                                                                                                    |                                                                                    |                                                                                            | DESPESAS                                                                                                    |                                                                                                    |                                                                                                    |                                                                                                  |
| Selecione o Elemento d                                                                                                    | e Despesa:                                                                         |                                                                                            |                                                                                                    |                                                                                                    |                                                                                                    |                                                                                                  |
| Diárias                                                                                                    | Material de Consumo                                                                | Passagens                                                                                  | Pessoa Física                                                                                                    | Pessoa Jurídica                                                                                    | Equipamente                                                                                                    | 05                                                                                               |
| Prezado(a) docente<br>Os itens de materia                                                                                                    | de consumo para o se                                                               | u projeto, quando aprovi                                                                   | ado, só ficarão disponív                                                                                                    | eis se houver uma <b>prév</b>                                                                      | via licitação. Porta                                                                                               | anto, é                                                                                          |
| Prezado(a) docente<br>Os itens de materia<br>essencial que obser<br>opção abaixo: "Este<br>Discriminação: *                                                                                             | ,<br>de consumo para o sei<br>ve o catálogo de materi<br>material está licitado?"  | u projeto, quando aprovi<br>ais do SIPAC e verifique                                       | do, só ficarão disponív<br>se este material encont                                                                                    | eis se houver uma <b>prév</b><br>rra-se licitado em um pi                                          | <b>ria licitação.</b> Porta<br>regão, e, caso este;                                                                | anto, é<br>ja, marcar a                                                                          |
| Prezado(a) docente<br>Os itens de materia<br>essencial que obser<br>opção abaixo: "Este<br>Discriminação: *<br>Quantidade: *                                                                            | Í de consumo para o se;<br>ve o catálogo de materi<br>: material está licitado?"   | u projeto, quando aprovi<br>ais do SIPAC e verifique<br>1,00 Valor Un                      | ado, só ficarão disponív<br>se este material encont<br>nitário: R\$ *                                                                 | eis se houver uma prév<br>ra-se licitado em um pi<br>0,00 ag                                       | via licitação. Porta<br>regão, e, caso este:<br>Este material estu<br>U para consultar                             | anto, é<br>ja, marcar a<br>é licitado. Clique                                                    |
| Prezado(a) docente<br>Os itens de materia<br>essencial que obser<br>opção abaixo: "Este<br>Discriminação: *<br>Quantidade: *                                                                            | Í de consumo para o seo<br>ve o catálogo de materi<br>material está licitado?"     | u projeto, quando aprovo<br>ais do SIPAC e verifique<br>                                   | ado, só ficarão disponív<br>se este material encont<br>hitário: R\$ *<br>iicionar Despesa                                             | eis se houver uma prév<br>rra-se licitado em um pi<br>0,00 æ                                       | via licitação. Porta<br>regão, e, caso este;<br>È Este material estr<br>jui para consultar                         | á licitado. Clique                                                                               |
| Prezado(a) docente<br>Os itens de materia<br>essencial que obser<br>opção abaixo: "Este<br>Discriminação: *<br>Quantidade: *                                                                            | Í de consumo para o seo<br>ve catálogo de materi<br>material está licitado?"<br>I  | u projeto, quando aprov.<br>ais do SIPAC e verifique<br>1,00 Valor Un<br>Ad                | ado, só ficarão disponív<br>se este material enconi<br>hitário: R\$ *<br>licionar Despesa<br>Remover Despesa                          | eis se houver uma prév<br>rra-se licitado em um pi<br>0,00 ag                                      | via licitação. Porta<br>regão, e, caso este<br>Este material est<br>ul para consultar                              | nto, é<br>ja, marcar a<br>á licitado. Clique                                                     |
| Prezado(a) docente<br>os itens de materia<br>essencial que obser<br>opção abaixo: "Este<br>Discriminação: *<br>Quantidade: *                                                                            | Í de concumo para o se<br>ve o catálogo de materi<br>material está licitado?"<br>1 | u projeto, quando aprovv<br>ais do SIPAC e verifique<br>1,00 Valor Un<br>Ad                | ado, só ficarão disponív<br>se este material encon<br>hitário: R\$ *<br>licionar Despesa<br>Remover Despesa                           | eis se houver uma préti<br>eis se licitado em um pr<br>0,00 aq                                     | ria licitação. Porta<br>regão, e, caso este;<br>Este material est<br>ui para consultar                             | anto, é<br>ja, marcar a<br>é licitado. Clique<br>r,                                              |
| Prezado(a) docente<br>Os itens de materia<br>essencial que obser<br>polos abaixo: "Este<br>Discriminação: *<br>Quantidade: *                                                                            | I de consumo para o se<br>ve o catálogo de materi<br>material está licitado?<br>1  | u projeto, quando aprovo<br>ais do SIPAC e verifique<br>1.00 Valor Un<br>Ad<br>Ustra or D  | ado, só ficarão disponivo<br>se este material encon<br>litário: R\$ *<br>[iicionar Despesa]<br>Remover Despesa<br>Espesas Cabastrant  | elis se houver uma prév<br>en se licitado em um p<br>0,000<br>aq<br>AS<br>Valor Unitário           | ria licitação. Porta<br>regão, e, caso este<br>Este material esti<br>ui para consultar<br>Quant.                   | anto, é<br>ja, marcar a<br>é licitado. Clique<br>r,                                              |
| Prezado(a) docente<br>Os itens de materia<br>essencial que obser<br>opçido abasoc: "Este<br>Discriminação: *<br>Quantidade: *<br>rição<br>RIAL DE CONSUMO                                               | i de consumo parte o sec<br>ve o catálogo de materi<br>material está licitado?"    | projeto, quando aprovo<br>als do SIBAC e venifique<br>                                     | ado, só ficarão disponívo<br>se este material encont<br>nitário: R\$ #<br>ilicionar Despesa<br>Remover Despesa<br>Capezas: Cadastrand | eis se houver uma prété<br>ra-se licitado em um pr<br>0,000 2 ag<br>ag<br>Valor Unitário           | via licitação. Porta<br>regão, e, caso este<br>Este material est<br>uui para consultar<br>Quant.                   | anto, é<br>jō, marcar a<br>ś licitado, Clique<br>r.                                              |
| Prezado(a) docente<br>Ga iten de materia<br>esencial que observa<br>españo abuxo: Test<br>opico abuxo: Test<br>Discriminação: *<br>Quantidade: *<br>Quantidade: *<br>RENAL DE CONSUMO<br>pel A4 - resma | i de consumo para o se<br>ve o catálogo de materi<br>material está licitado?       | u projeto, quando aprov<br>as do SIPAC e verifique<br>1.00 Valor Un<br>Ad<br>Utstata pro D | ado, só ficarão disponivo<br>se este material enconi<br>hidrio: R\$ = [                                                               | nis se houver uma prév<br>ra-se licitado em um pr<br>0,00 2 aq<br>aq<br>Valor Unitário<br>R\$ 8,00 | via licitação. Porta<br>região, e, caso este<br>Este material esti<br>Uni para consultar<br>Quant.<br>50.0<br>50.0 | htto, é<br>ja, marcar a<br>á licitado. Clique<br>r,<br>Valor Total<br>R \$ 400,00<br>P \$ 400,00 |
| Prezedo(1) docente<br>Os tiens de materia<br>opçilo abavo: "Este<br>Discriminação: «<br>Quantidade: «<br>Prezião<br>RETAL DE CONSUMO<br>DI A4 - resma<br>TOTAL (MATERIAL DE CO                          | de consumo para o se<br>ve o catálogo de materi<br>material está licitado?"<br>1   | a projeto, quando aprovi<br>as do SIPAC e venifique                                        | ado, só ficarão disponivo<br>se este material encont<br>hitário: R\$ =<br>licionar Despesa<br>Remover Despesa<br>captesas Capastraat  | nis se houver uma prév<br>ra-se licitado em um pr<br>0,00 aq<br>A5<br>Valor Unitário<br>R3 9,00    | via licitação. Porta<br>regão, e, caso este<br>Este material est<br>ui para consultar<br>Quant.<br>50.0<br>50.0    | shto, é<br>ja, marcar a<br>é licitado. Clique<br>Valor Total<br>R\$ 400,00<br>R\$ 400,00         |

#### PASSO 6 – NECESSIDADES ADICIONAIS

Assim como o passo anterior, este também não é de preenchimento obrigatório. Tratase de demandas adicionais que podem ser viabilizadas pela Universidade, como possíveis demandas de transporte utilizando os veículos da UFCA, demandas de espaço físico e outras.

| PORTAL DO DOC                                                               | CENTE > I                    | NECESSIDADES ADI                                         | CIONAIS                                      |               |                                                                                                    |                                                                                                    |                       |              |   |
|-----------------------------------------------------------------------------|------------------------------|----------------------------------------------------------|----------------------------------------------|---------------|----------------------------------------------------------------------------------------------------|----------------------------------------------------------------------------------------------------|-----------------------|--------------|---|
| Nessa tela poderão<br>adicionais para real<br><b>ATENÇÃO:</b> O pr<br>UFCA. | e ser descri<br>lização da i | tas informações sobre e<br>Ação.<br>ento dessas informas | eventuais necessidades<br>5ões é OPCIONAL, m | eramente      | Dados gerais<br>Dados do pro<br>Bolsistas e Pi<br>Membros da d<br>Orçamento de<br>Necessidade<br>Anexar fotos<br>Resumo da a<br>descritivo e n | da ação<br>jeto<br>anos de Trabalhos<br>equipe da ação<br>talhado<br><b>ss Adicionais</b><br>ros<br>ção<br>ão implica em obrig | atoriedade de forne   | cimento pela | a |
|                                                                             |                              |                                                          | NECESSI                                      | DADES AD      | ICIONAIS                                                                                                    |                                                                                                    |                       |              |   |
| Selecione o ti                                                              | ipo de Nece                  | essidade:                                                |                                              |               |                                                                                                    |                                                                                                    |                       |              |   |
| Transpo                                                                     | ortes                        | Estrutura Física                                         | Outros                                       |               |                                                                                                    |                                                                                                    |                       |              |   |
| Discrimi                                                                    | inação: \star                |                                                          |                                              |               |                                                                                                    |                                                                                                    |                       |              |   |
| Quant                                                                       | tidade: *                    |                                                          | 1                                            |               |                                                                                                    |                                                                                                    |                       |              |   |
|                                                                             |                              |                                                          | Adic                                         | ionar Neces   | idade                                                                                                    |                                                                                                    |                       |              |   |
|                                                                             |                              |                                                          | <b>3</b> : R                                 | mover Ne      | essidade                                                                                                    |                                                                                                    |                       |              |   |
|                                                                             |                              |                                                          | LISTA DE NEC                                 | ESSIDADES     | CADASTRADA                                                                                                    | AS                                                                                                    |                       |              |   |
| Descrição                                                                   |                              |                                                          |                                              |               |                                                                                                    |                                                                                                    |                       | Quant.       |   |
| Transportes de Juaz                                                         | zeiro do No                  | rte até a comunidade `                                   | ( (bairro X. cidade Barba                    | ilha) ao long | o do ano                                                                                                    |                                                                                                    |                       | 9            | 0 |
| SUB-TOTAL (TRANS                                                            | PORTE)                       |                                                          |                                              |               |                                                                                                    |                                                                                                    |                       | 9            |   |
| TOTAL                                                                       |                              |                                                          |                                              |               |                                                                                                    |                                                                                                    |                       |              |   |
| TOTAL                                                                       |                              |                                                          | << Voltar                                    | Cancelar      | Avancar >>                                                                                                    |                                                                                                    |                       | ,            |   |
|                                                                             |                              |                                                          | * Campos de                                  | preenchimer   | to obrigatório.                                                                                                    |                                                                                                    |                       |              |   |
|                                                                             |                              |                                                          | Poi                                          | tal do Doc    | ente                                                                                                    |                                                                                                    |                       |              |   |
|                                                                             | SIGAA   D                    | iretoria de Tecnologia da 1                              | Informação - +55 (88) 322                    | 1 9400   Cop  | yright © 2006-20                                                                                                    | 019 - UFCA - app01-stg-j                                                                                                    | ne.extensao - v3.26.5 |              |   |

Figura 12 – Passo 6: Necessidades adicionais

#### PASSO 7 – ANEXAR ARQUIVOS

Este passo não obrigatório é disponibilizado para o envio de documentos complementares que ação julgar necessário, inclusive o próprio rascunho da proposta, caso seja de interesse do proponente. Entretanto, deve-se ter atenção para não anexar arquivos

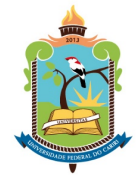

### PRÓ-REITORIA DE EXTENSÃO

que identifiquem o autor ou que, de alguma outra forma, possam prejudicar o caráter de anonimato das avaliações *Ad Hoc*, sob pena de desclassificação da proposta de ação de extensão.

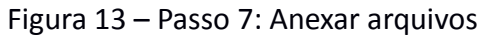

| PORTAL DO DOCENTE > ANEXAR ARQUIVOS                                                                                                    |                                                                                                    |
|----------------------------------------------------------------------------------------------------|----------------------------------------------------------------------------------------------------|
|                                                                                                    |                                                                                                    |
| Nesta tela devem ser anexados os arquivos de uma Ação.<br>OBSERVAÇÃO: Os dados informados só são cadastrados na base de dados quand                                                                                                    | Dados gensis de ação     Dodos gensis de ação     Dodostas projeto     Montros de acupa de ação     Orgamento detalhado     Adostas de acupa de ação     Orgamento detalhado     Adostas     Anexar foto     Resume da ação     Acesar doto     dodoste em "Avançar >>". |
| Atenção: Utilize este espaço para enviar o arquivo completo da Proposta<br>Excel, POF e outros).<br>Utilize-o também para anexar outros documentos que julgar indispensáveis<br>Os campos são obrigatórios caso queira anexar um arquivo.                                                                                                    | da Ação de Extensão caso tenha sido elaborada também em outro formato (Word,<br>s para aprovação e/ou execução da Ação de Extensão que está sendo cadastrada.                                                                                                    |
|                                                                                                    |                                                                                                    |
| INFORME OS DAG                                                                                                    | dos do Arquivo                                                                                                    |
| INFORME OS DAL<br>Título: Meu Projeto de Extensão                                                                                                    | dos do Arquivo                                                                                                    |
| INFORME OS DAL<br>Título: Meu Projeto de Extensão<br>Descrição: *                                                                                                    | DOS DO ARQUIVO                                                                                                    |
| INFORME OS DAT<br>Títulos: Meu Projeto de Extensão<br>Descrição: *<br>Arquivo: * <u>Exceber arquivo</u> Nenhum arquivo selecionado                                                                                                    | ρος δο Ακουίνο                                                                                                    |
| TINFORME OS DAT<br>Título: Neu Projeto de Extensão<br>Descrição: +<br>Arquivo: +<br>Escoher arquivo Nenhum arquivo selecionado<br>Arquivo: -                                                                                                    | DOS DO ARQUIVO                                                                                                    |
| Titulo: Heu Projeto de Extensão<br>Descrição: *<br>Arquivo: * Escober arguivo   Nenhum arquivo selecionado<br>Arquivo: * Escober arguivo   Nenhum arquivo selecionado<br>Arquivo: * Escober arguivo   Nenhum arquivo selecionado                                                                                                    | DOS DO ARQUIVO                                                                                                    |
| IBFORME OS DAT<br>Título: Heu Projeto de Extensão<br>Descrição: +<br>Arquivo: + <u>Escolter arquivo</u> Nenhum arquivo selecionado<br>Arquivo: + <u>Escolter arquivo</u> Nenhum arquivo selecionado<br>Arexer<br>Q: Visualizar Arquivo<br>LISTA DE ARQUIVOS ANEXADOS COM SUCESSO                                                                                                    | DOS DO ARQUIVO                                                                                                    |
| INFORME OS DAT<br>Título: Heu Projeto de Extensão<br>Descrição: *<br>Arquivo: *<br>Escolhar arquivo Informa arquivo selecionado<br>Arquivo: *<br>Escolhar arquivo<br>Arquivo: *<br>Secrição do Arquivo<br>Descrição do Arquivo                                                                                                    | 205 DO ARQUIVO                                                                                                    |
| INFORME OS DAT           Título: Heu Projeto de Extensão           Descrição: *           Arquivo: *           Escober arquivo           Nenum           Q: Visualizar Arquivo           LISTA DE ARQUIVOS ANEXADOS COM SUCESSO           Descrição do Arquivo           <                                                                                                    | DOS DO ARQUIVO                                                                                                    |
| INFORME OS DAT<br>Título: Heu Projeto de Extensão<br>Descrição: *<br>Arguivo: *<br>Escolher anguivo Itenhum arguivo selecionado<br>Arguivo: *<br>Escolher anguivo<br>LISTA DE ARGUIVOS ANEXADOS COM SUCESSO<br>Descrição do Arguivo<br><<< Voltar   Canco<br>* Campos da present                                                                                                    | POS DO ARQUIVO                                                                                                    |
| INFORME OS DAT<br>Título: Heu Projeto de Extensão<br>Descrição: +<br>Arquivo: + <u>Escoher arquivo</u> Nenhum arquivo selecionado)<br>Arquivo: + <u>Escoher arquivo</u><br>(Arquivo<br>Arquivo<br>Arquivo<br>Casta<br>Casta | DOS DO ARQUIVO                                                                                                    |

#### PASSO 8 – ANEXAR FOTOS

Este passo não obrigatório é disponibilizado para o envio de documentos complementares em formato de imagem que ação julgar necessário para aprovação. Ações de extensão que busquem renovação/adição de bolsas podem incluir imagens que possam contribuir para a avalição, mas também devem ter o máximo de atenção para não anexarem arquivos que identifiquem o autor (fotos dos membros da ação em anos anteriores, por exemplo) ou que, de alguma outra forma, possam prejudicar o caráter de anonimato das avaliações *Ad Hoc*, sob pena de desclassificação da proposta de ação de extensão.

| PORTAL DO DOCE                             | INTE > ANEXAR FOTOS                                                                                                    |                                                                                                    |
|--------------------------------------------|----------------------------------------------------------------------------------------------------|----------------------------------------------------------------------------------------------------|
| Nesta tela devem se<br>OBSERVAÇÃO: Os o    | r anexados as fotos de uma Ação.<br>dados informados só são cadestrados na base de dado                                                                                                    | 1. Obdos de regito     2. Obdos do regito     3. Obdos do regito     3. Obdos do regito     3. Obdos do regito     4. Organeros detabados     4. Organeros detabados     4. Organeros detabados     4. Ancear fotos     9. Ancear fotos     9. Ancear dos     9. Ancear dos     9. An |
| Atenção: 1<br>Extensão que<br>Os campos si | Neste espaço você pode ou não enviar uma foto ou<br>e está sendo cadastrada.<br>ão obrigatórios caso queira anexar uma foto.                                                                                                    | qualquer outra imagem que julgar importante para aprovação e/ou execução da Ação de                                                                                                    |
|                                            |                                                                                                    |                                                                                                    |
|                                            | INFORME OS D                                                                                                    | NADOS DO ARQUIVO DE FOTO                                                                                                    |
|                                            | INFORME OS C<br>Ano - Título: 2020 - Meu Projeto de Ex                                                                                                    | IADOS DO ARQUIVO DE FOTO<br>tensão                                                                                                    |
|                                            | INFORME OS C<br>Ano - Título: 2020 - Meu Projeto de Ex<br>Descrição: *                                                                                                    | DADOS DO ARQUIVO DE FOTO<br>tensão                                                                                                    |
|                                            | INFORME 05 0<br>Ano - Título: 2020 - Meu Projeto de Ex<br>Descrição: *<br>Arquivo de Foto: * Escolher arquivo Nenhur                                                                                                    | ADOS DO ARQUIVO DE FOTO tensão marquivo selecionado                                                                                                    |
|                                            | INFORME OS C<br>Ano - Título: 2020 - Meu Projeto de Ex<br>Descrição: *<br>Arquivo de Poto: * Escolher arquivo Nenhur                                                                                                    | ADDOS DD ARQUIVO DE FOTO<br>tensão<br>n arquivo selecionado<br>Anexar Foto                                                                                                    |
|                                            | INFORME OS (<br>Ano - Título: 2020 - Meu Projeto de Ex<br>Descrição: *<br>Arquivo de Poto: *<br>Escolher arquivo, Nenhur                                                                                                    | ADDS DD ARQUIVO DE FOTO<br>tensão<br>narquivo selecionado<br>Anexar Foto<br>zar Foto 3: Remover Foto                                                                                                    |
| LISTA DE POTOS DA .                        | Informe os c<br>Ano - Título: 2020 - Meu Projeto de Ex<br>Descrição: +<br>Arquivo de Poto: +<br><u>Escolher anguivo</u> Henhur<br>Q: Visuali<br>Ação de extensão                                                                                                    | ADDS DD ARQUIVO DE FOTO<br>tensão<br>arquivo selecionado<br>Anexar Foto<br>Zar Foto 📆: Remover Foto                                                                                                    |
| LISTA DE FOTOS DA .<br>Foto                | Informe os c<br>Ano - Tíbulo: 2020 - Meu Projeto de Ex<br>Descrição: *<br>Arquivo de Foto: *<br>Escalher anguiro<br>Arquivo de Foto: *<br>Escalher anguiro<br>Q; Visuali<br>Ação de Extensão<br>Descrição da Foto                                                                                                    | ABDOS DO ARQUIVO DE FOTO<br>tensão<br>na arquivo adecionado<br>Anexar Foto<br>2ar Foto 🕑: Remover Foto                                                                                                    |
| LISTA DE FOTOS DA .<br>Foto                | Introdute os o<br>Ano - Titulo: 2020 - Heu Projeto de Ex<br>Descrição =<br>Arquivo de Foto: =<br>Escherarquivo<br>Arquivo de Foto: =<br>Q; Visualio<br>Descrição da Foto<br><< Voitar                                                                                                    | ADDS DD ARQUIVO DE FOTO<br>tensão<br>a arquivo selecionado<br>Anexar Foto<br>zar Foto :: Remover Foto<br>Cancelar   Avançar >>                                                                                                    |
| LISTA DE FOTOS DA .<br>Foto                | INFORME OS C<br>Ano - Tíbulo: 2020 - Meu Projeto de Ex<br>Descrição: *<br>Arquivo de Foto: *<br>Escalher anguiro<br>Arquivo de Foto: *<br>Escalher anguiro<br>Q; Visuali<br>Ação de Extensão<br>Descrição da Foto                                                                                                    | ADDS DD ARQUIVO DE FOTO  tensão  a erquivo adecionado  Anexar Foto  arrefoto  Cancelar   Avançar >>  de prenchimento obrgatório.                                                                                                    |
| LISTA DE POTOS DA .<br>Foto                | Information of the second of the second of t | ADDS DD ARQUIVO DE FOTO<br>tereão<br>marguivo selecionado<br>Amexar Foto<br>zar Foto<br>Geneciar   Arançar >><br>de prenchimento singuidiro.<br>total do Docente                                                                                                    |

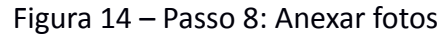

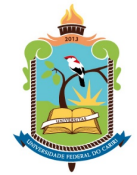

### **PRÓ-REITORIA DE EXTENSÃO**

#### PASSO 9 – RESUMO DA AÇÃO

Neste último passo, o proponente pode ter uma visão geral de tudo o que foi preenchido nos passos anteriores. Caso haja necessidade, ele pode retornar a passos anteriores e efetuar correções, ou, ainda, gravar a proposta como rascunho para finalizá-la posteriormente. Neste caso, o sistema salvará todas as informações e o proponente conseguirá reabrir o rascunho pelo caminho *Portal docente/discente*  $\rightarrow$  *aba Extensão/Cultura*  $\rightarrow$  *Ações de Extensão/Cultura*  $\rightarrow$  *Submissões de Propostas*  $\rightarrow$  *Submeter Proposta*, conforme apresentado na Figura 15. Caso o proponente chegue ao passo 9 sem qualquer necessidade de alterações, este pode finalizar a clicando no botão "submeter à aprovação". ATENÇÃO: ao clicar em "submeter proposta", o proponente só conseguirá alterá-la novamente caso esta seja, por algum motivo, devolvida pela Pró-Reitoria no sistema.

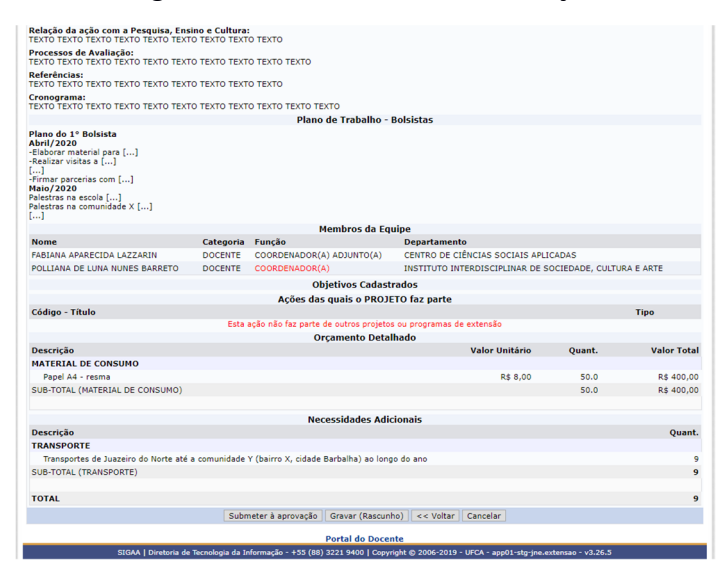

#### Figura 15 – Passo 9: Resumo da ação

#### O QUE FAZER APÓS O ENVIO DA SUBMISSÃO?

Após o envio da submissão, o proponente deverá aguardar as próximas etapas do processo de seleção considerando o cronograma estabelecido no edital, ficando sempre atento a eventuais comunicados realizados pela PROEX via e-mail ou diretamente pelo SIGAA. A Pró-Reitoria poderá solicitar correções na proposta durante a análise formal das propostas e, caso não sejam sanadas em prazo estabelecido, a proposta poderá ser desclassificada.

No seu portal no SIGAA, o proponente poderá, a qualquer momento, visualizar o andamento de sua proposta através da opção *Portal docente/discente*  $\rightarrow$  *aba Extensão/Cultura*  $\rightarrow$  *Ações de Extensão/Cultura*  $\rightarrow$  *Gerenciar Ações*  $\rightarrow$  *Listar Minhas Ações.* 

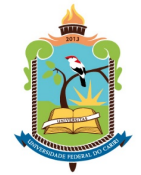

### PRÓ-REITORIA DE EXTENSÃO

Nesta opção, podem ser verificadas as situações de todas as propostas que envolvam o seu perfil: 1 – Suas propostas com cadastro em andamento; 2 - Ações submetidas que estarão/estão sob sua coordenação/tutoria (não aplicável a discentes) e; 3 - Ações de extensão das quais participa como membro (não coordenador/tutor).

| Figura 16 | 6 – Gerer | nciando | minhas | acões | de | extensão |
|-----------|-----------|---------|--------|-------|----|----------|
|           | • • • • • |         |        |       |    |          |

|           | S: Continuar C                                        | adastro 🛛 🗐 : Ren | 10ver 🤤: Visualizar | 🆃: Versão par   | a Impressão             |       |
|-----------|-------------------------------------------------------|-------------------|---------------------|-----------------|-------------------------|-------|
|           | Li Li                                                 | ISTA DAS AÇÕES D  | E EXTENSÃO PENDENT  | ES DE ENVIO     |                         |       |
| ódigo     | Título                                                |                   | Tip                 | o Ação          | Situação                |       |
| Uxxx-2019 | Projeto 06 simulação                                  |                   | PR                  | DJETO (PROPOSTA | ) CADASTRO EM ANDAMENTO | o i C |
|           |                                                       |                   | _                   |                 |                         |       |
|           |                                                       |                   | 🗄 : Visualizar Menu |                 |                         |       |
|           |                                                       | ISTA DAS AÇÕES    | DE EXTENSÃO QUE CO  | DRDENO (9)      |                         |       |
| ódigo     | Titulo                                                | Tipo              | Situação            |                 |                         |       |
| JXXX-2020 | Projeto 19/11                                         | PROJETO           | AGUARDANDO APRO     | AÇÃO DOS DEPAR  | CIAMENTOS               |       |
| JXXX-2020 | Meu Projeto de Extensão                               | PROJETO           | CADASTRO EM ANDA    | VAÇAO DOS DEPAR | CIAMENTOS               |       |
| Jack-2019 | Projeto 00 simulação                                  | PROJETO           | CADASTRO EN ANDA    | HENTO           |                         |       |
| 1004-2019 | Projeto 01 PROPE                                      | PROJETO           | EMEYECUCÃO          |                 |                         |       |
| 1005-2019 | Projeto or simulação                                  | PROJETO           | EM EXECUÇÃO         |                 |                         |       |
| 1005-2019 | Projeto apresentação teste                            | PROJETO           | EM EXECUÇÃO         |                 |                         |       |
| Jvvv-2019 | Projeto 02 simulação                                  | PROJETO           | AGUARDANDO AVALI    | acão.           |                         |       |
| Jxxx-2019 | Projeto 03 simulação                                  | PROJETO           | AGUARDANDO AVALI    | AÇÃO            |                         |       |
|           |                                                       |                   |                     |                 |                         |       |
|           |                                                       |                   | 🗄 : Visualizar Menu |                 |                         |       |
|           | LIST                                                  | A DAS AÇÕES DE    | EXTENSÃO DAS QUAIS  | PARTICIPO (3)   |                         |       |
| ódigo     | Título                                                |                   | Tip                 | io Situ         | ação                    |       |
| Jxxx-2019 | dsds<br>Coordenador: FABIANA APARECIDA                | LAZZARIN          | PR                  | DJETO CAD       | ASTRO EM ANDAMENTO      |       |
| Jxxx-2019 | Teste apresentação<br>Coordenador: FABIANA APARECIDA  | LAZZARIN          | PR                  | DJETO CAD       | ASTRO EM ANDAMENTO      |       |
| 3007-2019 | Projeto PROPE teste<br>Coordenador: FABIANA APARECIDA | LAZZARIN          | PR                  | ојето ем е      | XECUÇÃO                 |       |